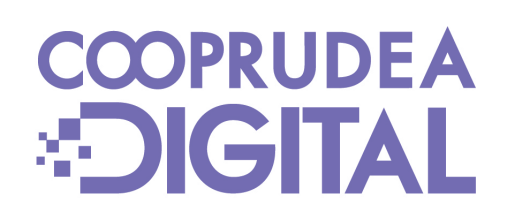

## Instructivos Aumentar Topes o Límites

COPRUDEA

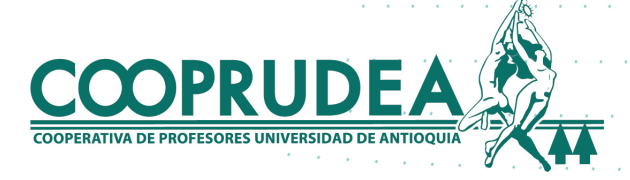

## **Establecer límites**

## 1. Al ingresar con tu usuario y contraseña, ubicando el cursor o haciendo clic en Transferencias, debes hacer clic en Límites para personalizar el tuyo.

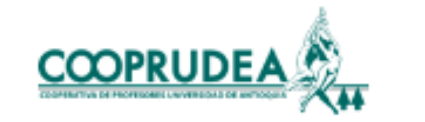

| Consultas  | <ul> <li>Transferencias</li> </ul> | Solicitudes - Pagos y Consignaciones      | s <del>-</del> Mensajería <del>-</del> Opcior | nes 👻 Seguridad | - Salir |  |
|------------|------------------------------------|-------------------------------------------|-----------------------------------------------|-----------------|---------|--|
| Históricas | Cuentas propias                    | Cuentas terceros Registrar cuenta interna | a Registrar cuenta externa                    | Límites         |         |  |
|            | Filtra                             |                                           |                                               |                 |         |  |
|            | Тіро                               | Nombre línea                              | Número de cuenta                              | Saldo           |         |  |
|            | CONSUMO                            | CUPO ROTATIVO MENSUAL                     |                                               | \$0             | Q       |  |
|            | A TERMINO                          | CDAT                                      |                                               | \$5.000.000     | Q       |  |
|            | CONTRACTUAL                        | AHORRO FUTURO                             |                                               | \$2.500.000     | 0       |  |

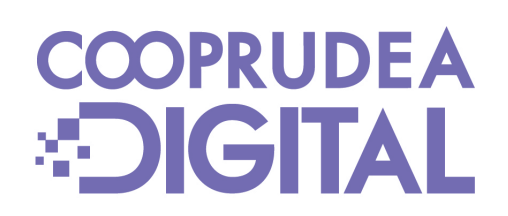

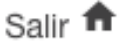

Nombre;

Fecha actual:27/08/2023 | Última conexión: 27/08/2023 00:10:00

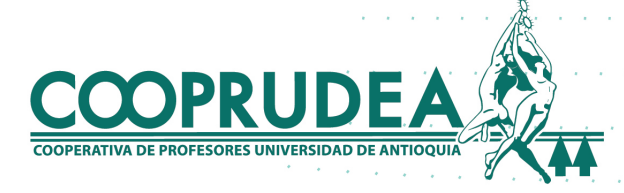

## Podrás ver los límites que tengas configurados, o bien, personalizar uno nuevo haciendo clic en +

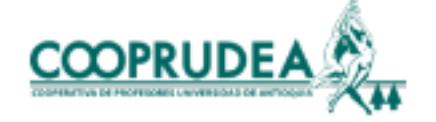

| Consultas 🝷      | Transferencias •    | Solicitudes - | Pagos y Consignaciones | <ul> <li>Mensajería</li> </ul> | С |
|------------------|---------------------|---------------|------------------------|--------------------------------|---|
| Actualizar datos | personales Anur     | icios         |                        |                                |   |
|                  | Tipo movimien       | to            | Valor máximo o         | diario                         |   |
|                  | No existen datos pa | ra listar     |                        |                                |   |
|                  |                     |               |                        |                                |   |
|                  |                     |               |                        |                                |   |

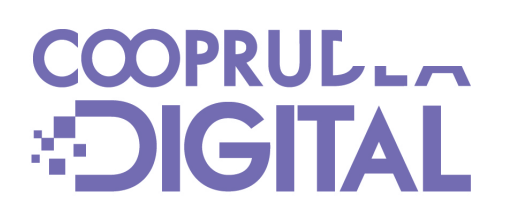

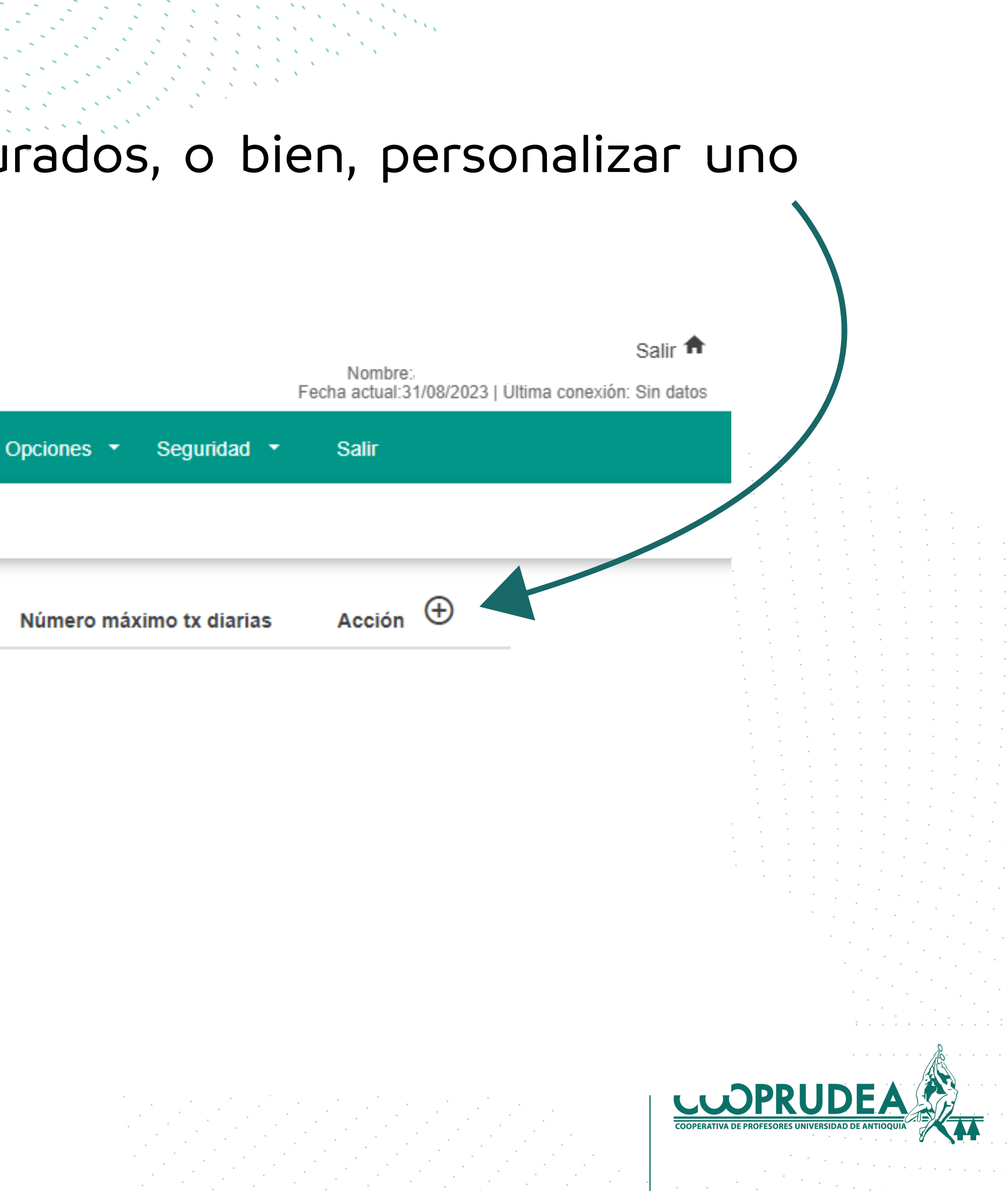

3. Debes seleccionar en qué tipo de transferencia deseas establecer un límite haciendo clic en Tipo movimiento. Luego, estableces el valor en Valor máximo diario y por último, el número de Transacciones diarias. Luego, debes hacer clic en Adicionar.

| Consultas 🝷              | Transferencias - Solicitudes - Pag | gos y Consignaciones 🝷 Mensajería 🝷 |  |  |
|--------------------------|------------------------------------|-------------------------------------|--|--|
| TRANSFERENCIAS - LÍMITES |                                    |                                     |  |  |
|                          | Adicionar Límites Transferen       | ncia                                |  |  |
|                          | Tipo movimiento *                  | Valor máximo diario *               |  |  |
|                          | Pagos a Terceros                   | * \$5.000.000                       |  |  |
|                          |                                    |                                     |  |  |
|                          |                                    |                                     |  |  |
|                          |                                    | Cancelar Adicionar                  |  |  |
|                          |                                    |                                     |  |  |
|                          |                                    |                                     |  |  |

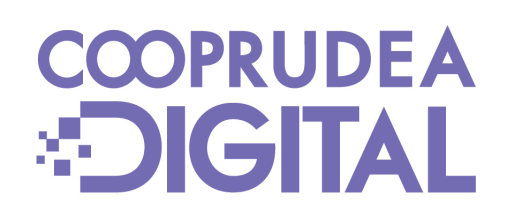

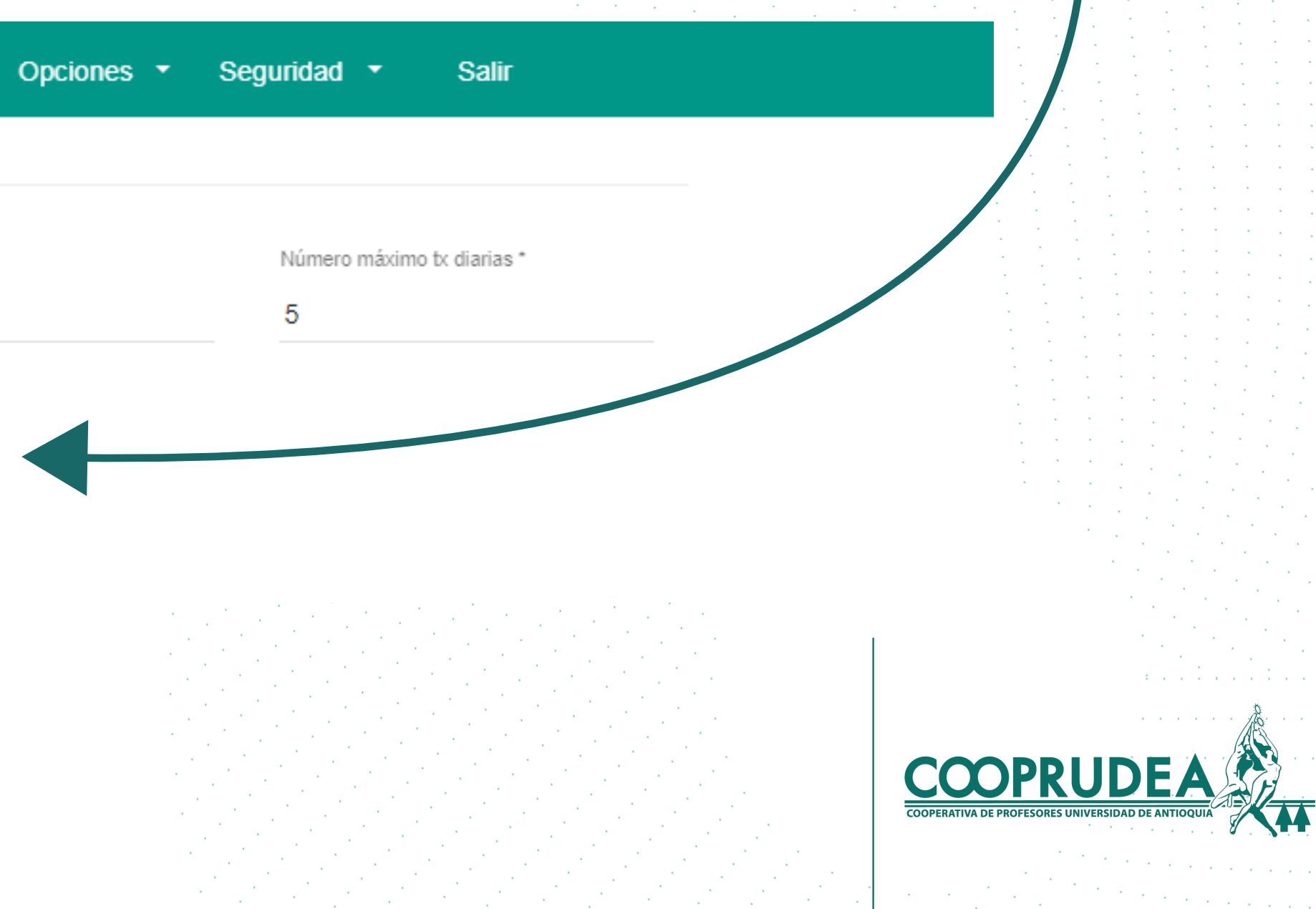

# 4. Ahora, ingresas el código de seguridad enviado al correo y al celular y haces clic en Aceptar.

|            | COOPRUDE                 | A                                     |                            |                                       |                    |        |
|------------|--------------------------|---------------------------------------|----------------------------|---------------------------------------|--------------------|--------|
|            | Consultas 🔻              | Transferencias - Solicit              | des 🔻 Pagos y C            | consignaciones 🔻                      | Mensajería 🝷       | Opcio  |
|            | TRANSFERENCIAS - LÍMITES |                                       |                            |                                       |                    |        |
|            |                          | Adicionar Límites                     | ransferencia               |                                       |                    |        |
| •          |                          | Tipo movimiento *<br>Pagos a Terceros | Confirm                    | ación Códig                           | IO                 |        |
|            |                          |                                       | Por favor i<br>texto v/o c | ngresa el código<br>orreo electrónico | o enviado por<br>o | mensaj |
| , *<br>, * |                          |                                       |                            |                                       |                    |        |
| . 1<br>. 1 |                          |                                       | Código *                   |                                       |                    |        |
| <br>       |                          |                                       |                            |                                       |                    |        |
|            |                          |                                       |                            |                                       | Can                | celar  |
|            |                          |                                       |                            |                                       |                    |        |

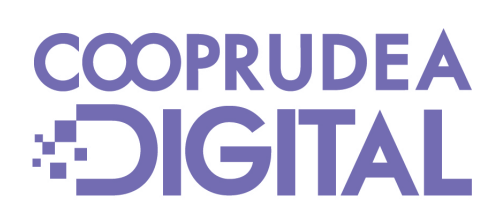

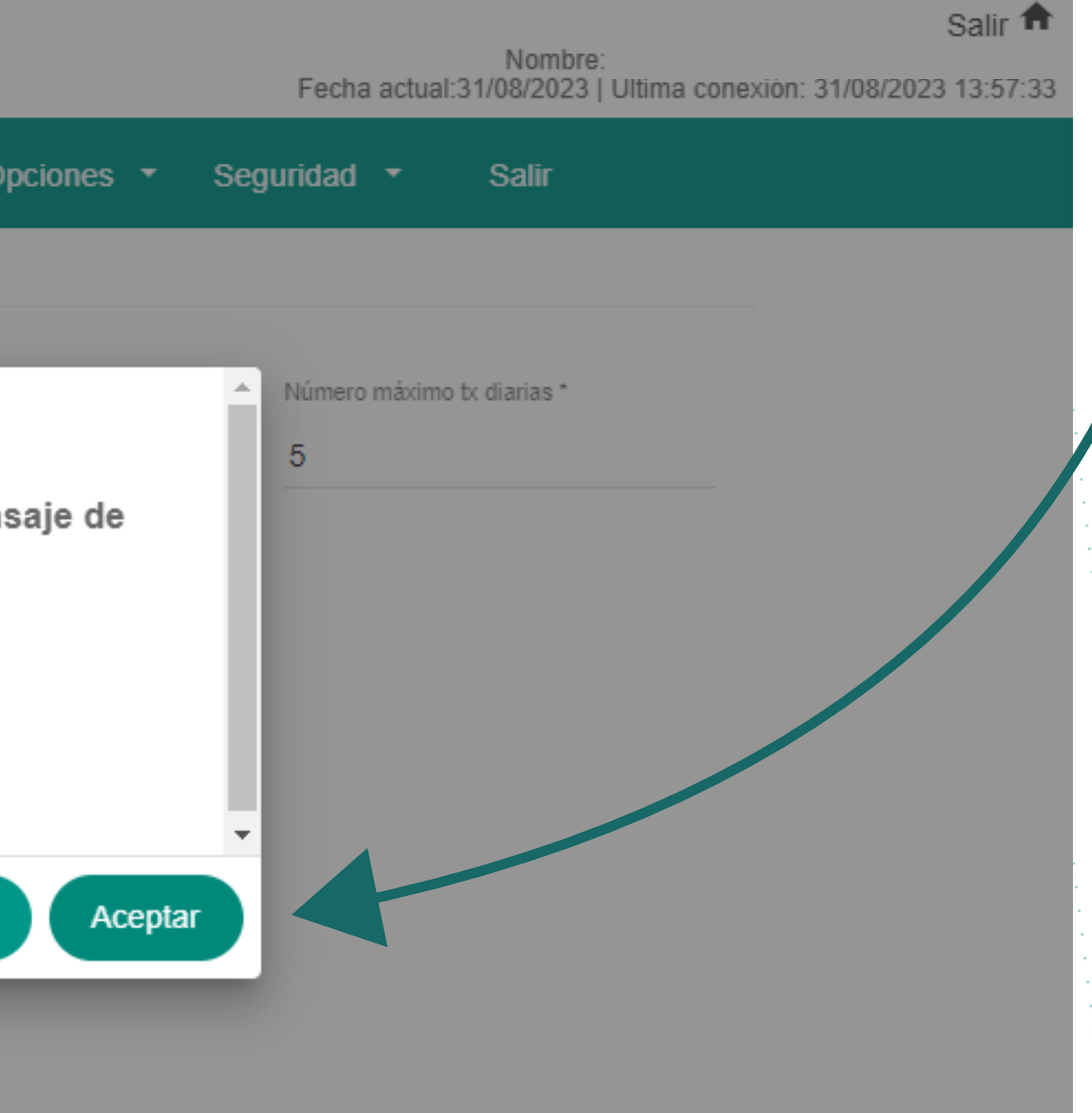

CCOPERATIVA DE PROFESORES UNIVERSIDAD DE ANTIOQUIA

### 5. Has terminado.

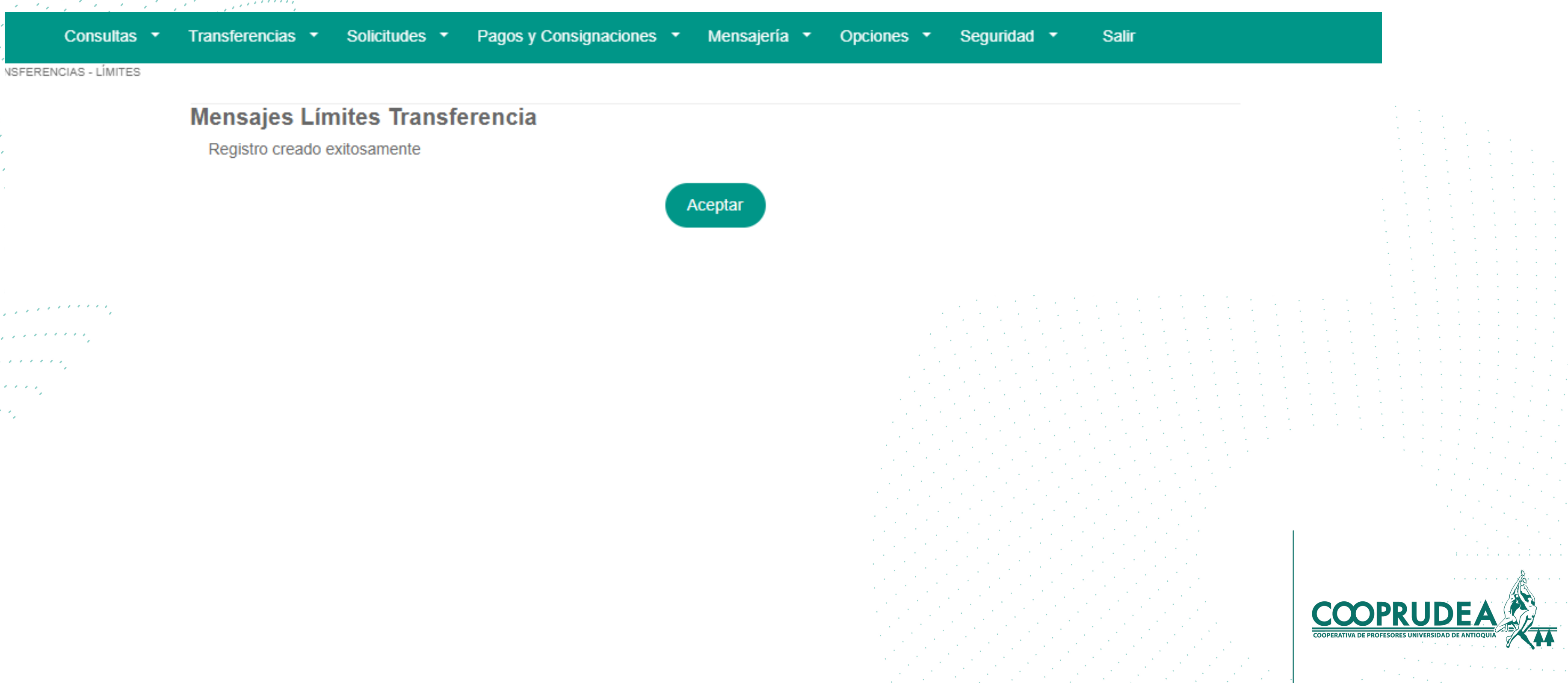

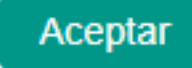

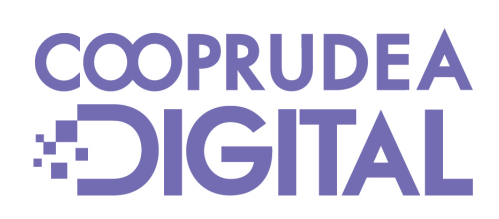

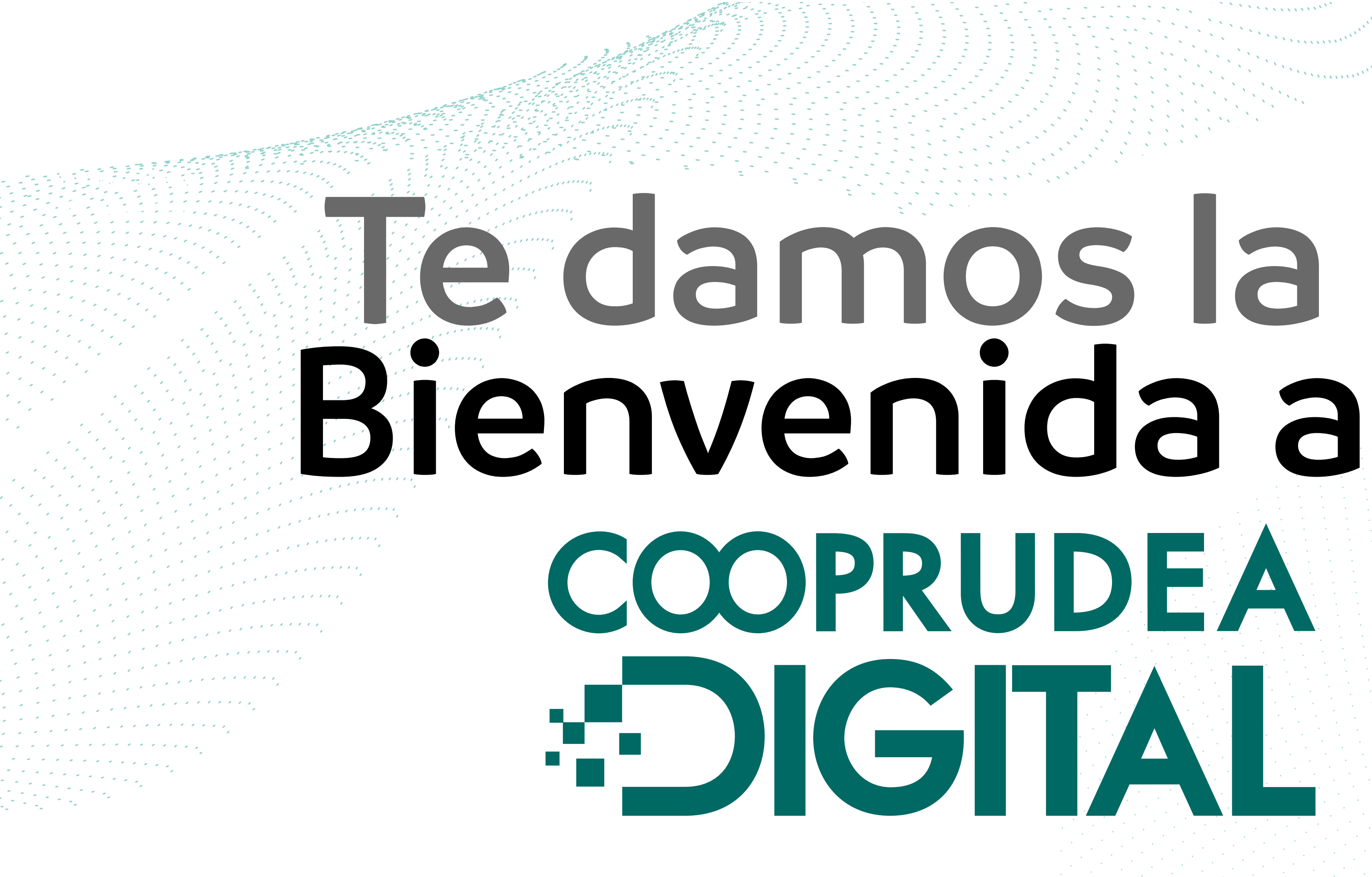

CCOPRUDEA **SIGITAL** 

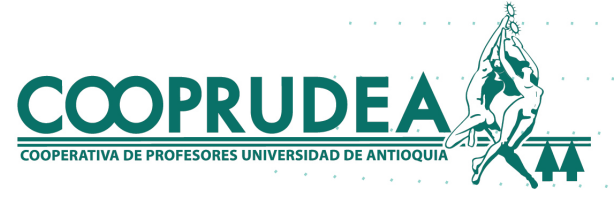